## **Badischer Tischtennis Verband** click-tt-Newsletter Nr. 12 vom 14.05. 2007

## Mehr Rechte für Vereine!

## Löschung von Spielern auch ab sofort "online" möglich!

Nur Vereine mit dem erweiterten Berechtigungssystem können Spieler löschen

Es haben bisher leider noch nicht alle Vereine/Abteilungen auf das erweiterte Berechtigungssystem in click-tt umgestellt. Dies ist jedoch sehr einfach, bei Fragen steht SK. Alfons Enichlmayr jederzeit sehr gerne zur Verfügung, er ruft auch nach Terminsabsprache zurück.

Tel. 0621/784174 oder 0172/6319660

In einer Mannschaft gemeldete Spieler, können nicht gelöscht werden.

→ Spieler zuerst aus der Mannschaft löschen.

- 1. In gelber Leiste 5. Überschrift Spielberechtigungen wählen
- 2. 2. Schaltfläche Spieler löschen wählen
- 3. Mit Personen suchen alle Spieler des Vereins anzeigen lassen, → oder Buchstaben wählen
- 4. Aus dem Angebot, die zu löschende Spieler ( einen oder mehrere ) suchen und im Kästchen rechts, je einen Haken setzen

5. Weiter >> klicken  $\rightarrow$  nun werden alle gewählten (zu löschende) Spieler aufgelistet

6. Mit Speichern werden die gelisteten Spieler gelöscht

Wir wünschen weiterhin viel Spass mit click-tt und allen eine erholsame Sommerpause.

Der nächste Newsletter zur Vorbereitung der neuen Saison folgt sp. in KW 21-07.

Ihre/Eure click-tt-Verantwortlichen

Martin Nagel Vizepräsident Sport Alfons Enichlmayr Projektleiter click-TT